*V. février 2025* 

BCA Connect Réparateurs Prise en main

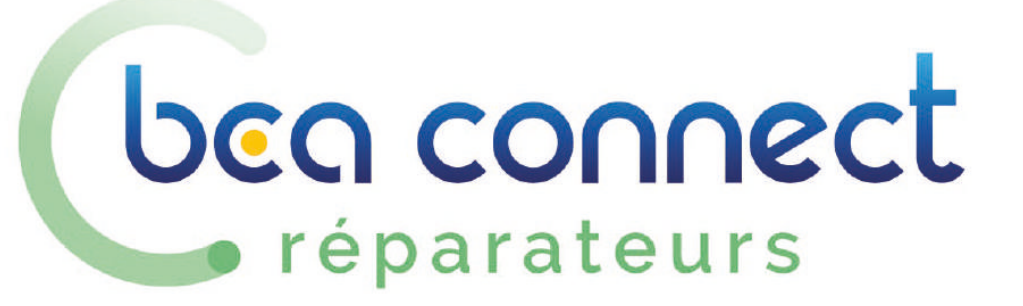

#### beg connect **Découvrez votre Espace Réparateur** réparateurs

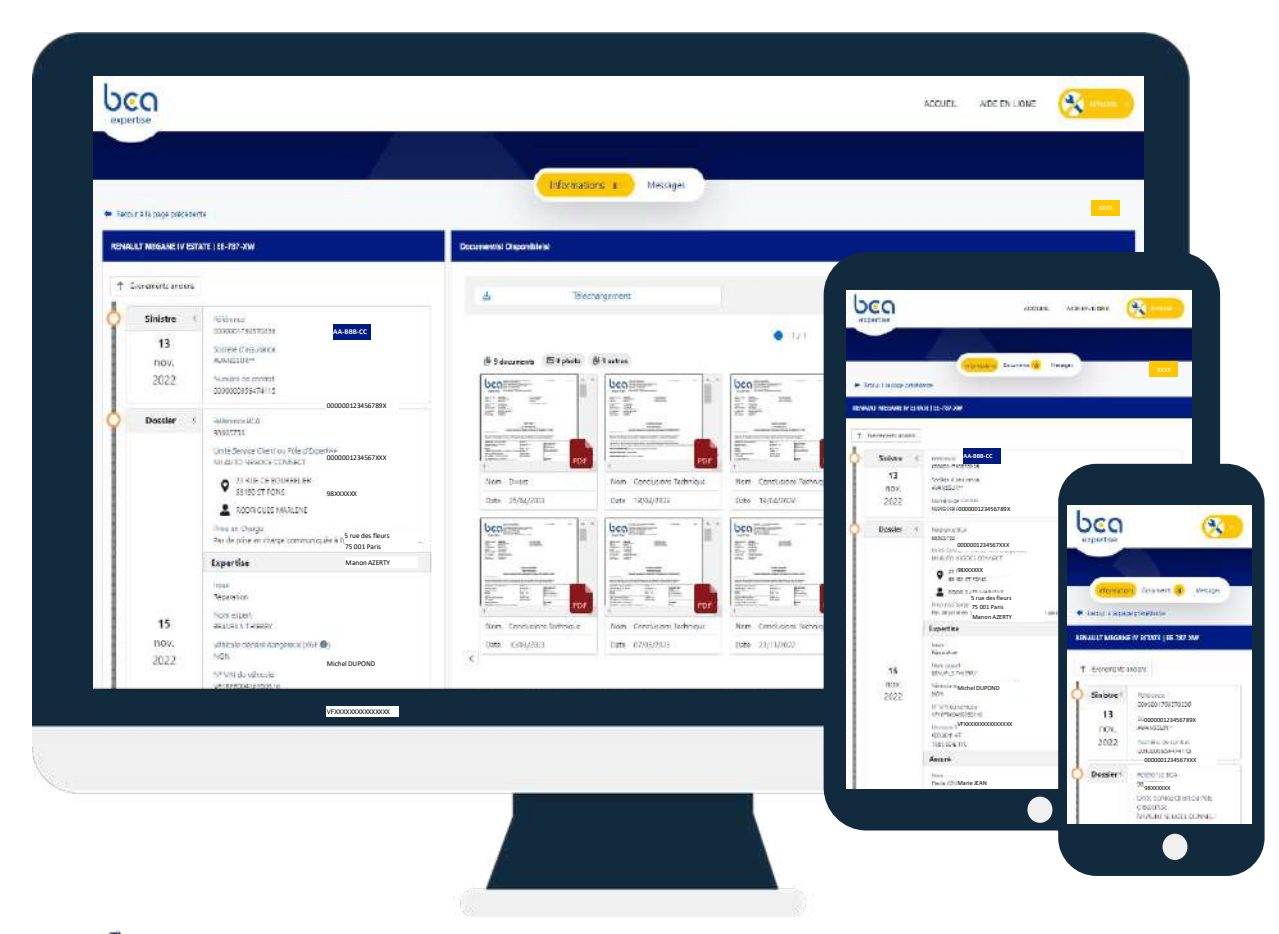

*Votre espace sécurisé, accessible à tout moment, pour* un suivi optimal de vos dossiers chez BCA Expertise

#### **RETROUVEZ**

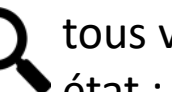

tous vos dossiers classés en fonction de leur état : en cours, attente EAD, attente facture...

### **VISUALISEZ ET TELECHARGEZ**

les documents et photos de vos dossiers

### **ECHANGE7**

avec BCA Expertise : messages, demande d'expertise terrain, documents, factures...

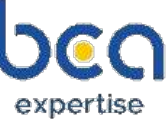

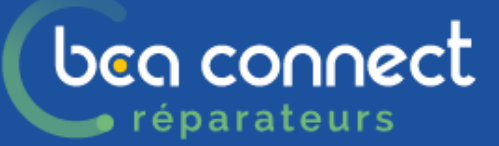

# ACCEDEZ A VOTRE ESPACE

| Identifiant * Mot de passe * | Besoin d'aide Où trouver mon identifiant ? Si vous disposez déjà d'un espace personnel et que vous êtes : Un assuré : vous devez utiliser votre adresse mail Un réparateur : vous devez utiliser votre adresse mail Un client de BCA Expertise : vous devez utiliser le code d'accès foumi par votre gestionnaire de compte Première represion en tant qu'assuré ? Vous vous connectiez sur notre atrous site, utilisez les mêmes identifiants qu'avant Vous verez pour la première fois <u>inscrivez-vous ici</u> simplement avec votre adresse mail. |
|------------------------------|----------------------------------------------------------------------------------------------------|
| [] ¥ 🗖 ¤ ©                   | Mentions legales [740                                                                                                    |

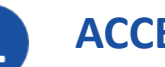

2

#### **ACCEDEZ AU PORTAIL**

Depuis la page <u>https://apps.bca.fr/connect</u> ou depuis <u>https://www.bca.fr/</u>

**AUTHENTIFIEZ-VOUS** 

Renseignez votre adresse email et votre mot de passe actuel

#### <u>\*Bon à savoir</u> :

- ✓ En cas d'oubli, vous pouvez regénérer votre mot de passe en cliquant sur « Mot de passe oublié »
- ✓ Pour une création de compte, vous pouvez vous rapprocher de l'expert BCA Expertise ou du manager de l'unité BCA Expertise du secteur
- ✓ En cas de difficulté <u>uniquement liée à BCA Connect Réparateurs</u>, vous avez la possibilité de transmettre votre demande à <u>extranet</u>reparateur@bca.fr

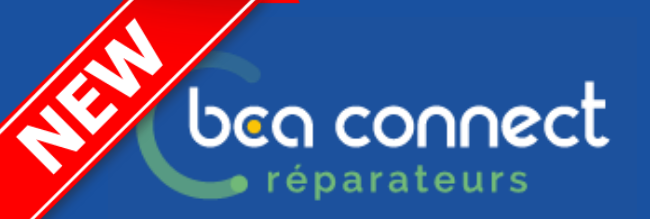

# INFORMATION RESOLUTION/NOUVEAUTE

|                 | Q. Tous dossiers | Dossiers en cours 😥        | En attente facture 😵 | Examens à venir 😨 | Suivi VE en cours | En attente EAD |            |
|-----------------|------------------|----------------------------|----------------------|-------------------|-------------------|----------------|------------|
| LRENCE SINISTRE | VEHICULE         | ASSUREDR                   | LTAT                 | NOM ASSURE        | DATERDV           | TIPE CHOC      | NEONTANT R |
|                 |                  |                            | -                    | -                 |                   |                |            |
|                 |                  | 24.9.3                     | Mises à jour du s    | ervice            | ×                 |                |            |
|                 |                  | 24.9.5<br>Marquer comme lu |                      |                   | *                 |                |            |
|                 |                  |                            |                      |                   |                   |                |            |

Après la connexion, si une mise à jour a été réalisée, une fenêtre d'information s'ouvre. Elle s'ouvre à chaque connexion, jusqu'à ce que « Marquer comme lu » soit coché.

*Pour certain moteur de recherche il est nécessaire de cliquer sur F5 pour recharger la page et avoir la mise à jour.* 

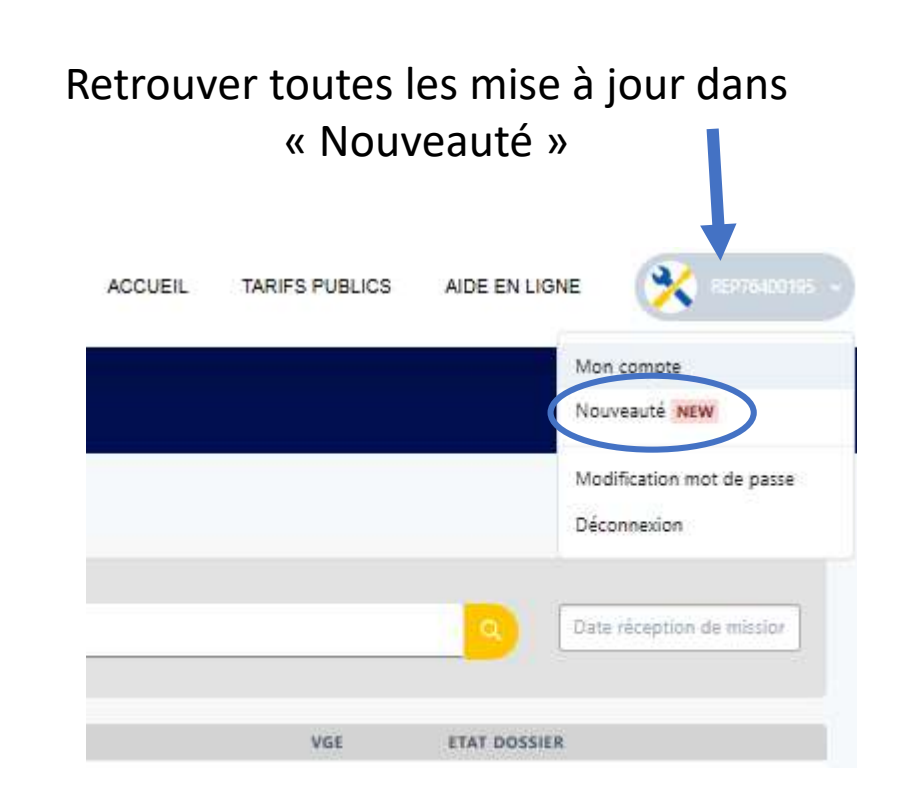

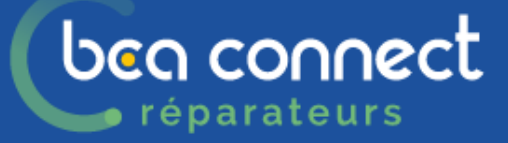

Q Tous dossiers

Dossiers en cours 64

## LA PAGE D'ACCUEIL

Examens à venir 🔒

En attente EAD 5

Suivi VE en cours

En attente facture 26

ACCUEIL AIDE EN LIGNE

1 2

3 4 5

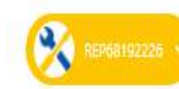

↓
Y immatriculation, référence BCA, référence sinistre, Véhicule,....

| RÉFÉRENCE BCA | IMMATRICULATION | RÉFÉRENCE SINISTRE | VÉHICULE                       | ASSUREUR          | ETAT               | NOM ASSURÉ |     | DATE RDV | TYPE CHOC                | MONTANT REP HT | VGE ETAT | JOSSIER  |   |
|---------------|-----------------|--------------------|--------------------------------|-------------------|--------------------|------------|-----|----------|--------------------------|----------------|----------|----------|---|
| 99677         | GG              | 004(               | BMW - SERIE 1 F40              | AXA FRANCE        | N.C.               | OGIC       | T   | 5        | à l'arrière gauche       | 2725,90        |          | u (      | - |
| 99791         | FP.             | 562                | AUDI - Q2                      | SOGESSUR          | EN ATTENTE FACTURE | UFIFR      | E   | 2        | sur toute la carrosserie | 9104.03        |          | <b>f</b> |   |
| 9981;         | GN              | 000                | OPEL - GRANDLAND X             | AXA** FRANCE      | EN ATTENTE FACTURE | FINAN      |     | 25       | à l'avant droit          | 1166,40        |          | <b>f</b> | _ |
| 9985:         | GF              |                    | PEUGEOT - BOXER III FOURGON TO | HOWDEN ASSURANCES | EN ATTENTE FACTURE | LYOVE      |     | 2        | sur le côté droit        | 4007.67        |          | <b>·</b> | - |
| 9997          | FV              | 99A                | AUDI - Q2                      | SOGESSUR          | EN ATTENTE FACTURE | ेUFIFR/    | E   | ×        | à l'arrière droit        | 999.95         |          | 🖌 🧃      | _ |
| 9997;         | FN              | 570                | PEUGEOT - 308 II 2013          | SOGESSUR          | N.C.               | UFIFR      | E   | 2        | sur le côté droit        | 1345.28        |          | ¥ (      | - |
| 9999:         | GJ              | E00:               | VOLKSWAGEN - TIGUAN 2016       | ALLIANZ IARD      | N.C.               | ATLAN      | JSE | 22       | à l'arrière              | 1225,60        |          | 💼 🧃      |   |
| 99994         | GE              | 000                | TOYOTA (J) - RAV 4 2019        | AXA** FRANCE      | N.C.               | GROU       |     | 2        | sur le côté droit        |                |          | <b>f</b> | - |
| 2200(         | FV              | 562                | AUDI - Q2                      | SOGESSUR          | EN ATTENTE FACTURE | UFIFR      | E   | -        | sur toute la carrosserie | 8898.00        |          | 🖌 🔰      |   |
| 2200(         | FV              | 571(               | AUDI - Q2                      | SOGESSUR          | EN ATTENTE FACTURE | UFIFR/     | E   |          | sur le côté gauche       | 3479.90        |          | ¥ 🧃      | - |

UCC

expertise

### ben connect réparateurs

# **RETROUVEZ VOS DOSSIERS**

|              |                     | (q                 | Tous dossiers     | Dossiegsen cour | s 35 En attent | te EAD 😠 | En attente facture 👔 Sui | vi VE en cours   | Examens à veri     |                    |                           |
|--------------|---------------------|--------------------|-------------------|-----------------|----------------|----------|--------------------------|------------------|--------------------|--------------------|---------------------------|
| thirena BCA. | Nilling states imme | -                  |                   |                 |                |          |                          |                  |                    |                    | Data strugtion de Mission |
| RENCE BCA    | IMMATRICULATION     | RÉFÉRENCE SINISTRE | VÉHICULE          |                 | ASSUREUR       | ETAT     | NOM ASSURÉ               | DATE RDV         | TYPE CHOC          | MONTANT REP HI VGE | ETAT DOSSIER              |
| /2074        | GG-010-MZ           | 0040230002053373   | BMW - SERIE 1 F40 | 070000 (2)      | AXA FRANCE     | N.C.     | OGIC ILE DE FRANCE EST   | AMESSA<br>AMESSA | à l'arrière gauche | 2725.90            |                           |
| 19420        | UNPOSE NA           | 990.05             | 1100300400        | GUNDER- CO      | Annesson.      | - MAG    | neona moanuuo            | avantere         | 412033             |                    |                           |
| ) ( sur t    |                     |                    |                   |                 |                |          |                          |                  |                    |                    |                           |
|              |                     |                    |                   |                 |                |          |                          |                  |                    |                    |                           |
|              |                     |                    |                   |                 |                |          |                          |                  |                    |                    |                           |
|              |                     |                    |                   |                 |                |          |                          |                  |                    |                    |                           |
|              |                     |                    |                   |                 |                |          |                          |                  |                    |                    |                           |
|              |                     |                    |                   |                 |                |          |                          |                  |                    |                    |                           |
|              |                     |                    |                   |                 |                |          |                          |                  |                    |                    |                           |
|              |                     |                    |                   |                 |                |          |                          |                  |                    |                    |                           |
|              |                     |                    |                   |                 |                |          |                          |                  |                    |                    |                           |

#### **RECHERCHEZ VOS DOSSIERS**

 <u>Recherche globale (sur tous les onglets + dossier en historique)</u> AVEC l'onglet <u>Q Tous dossiers</u> effectuez une recherche : par immatriculation, référence BCA, référence sinistre
 Cliquez sur la loupe pour lancer la recherche

 Avec Date réception de mission lancez une recherche élargie depuis la date de mission

### **ACCEDEZ AU DOSSIER**

Choisissez la ligne, elle sera en surbrillance, cliquez dessus

### FILTREZ VOS DOSSIERS PAR ONGLETS

En fonction de leur état : Dossiers en cours, En attente EAD, En attente facture, Suivi VE en cours, Examens à venir

### PRENEZ CONNAISSANCES DES NOUVEAUTES

Visualisez les dossiers sur lesquels il y a un nouveau message/document

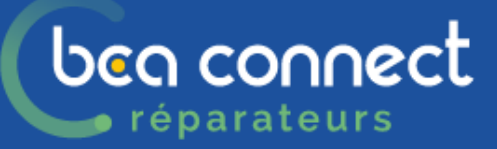

# VISUALISEZ ET TELECHARGEZ LES DOCUMENTS

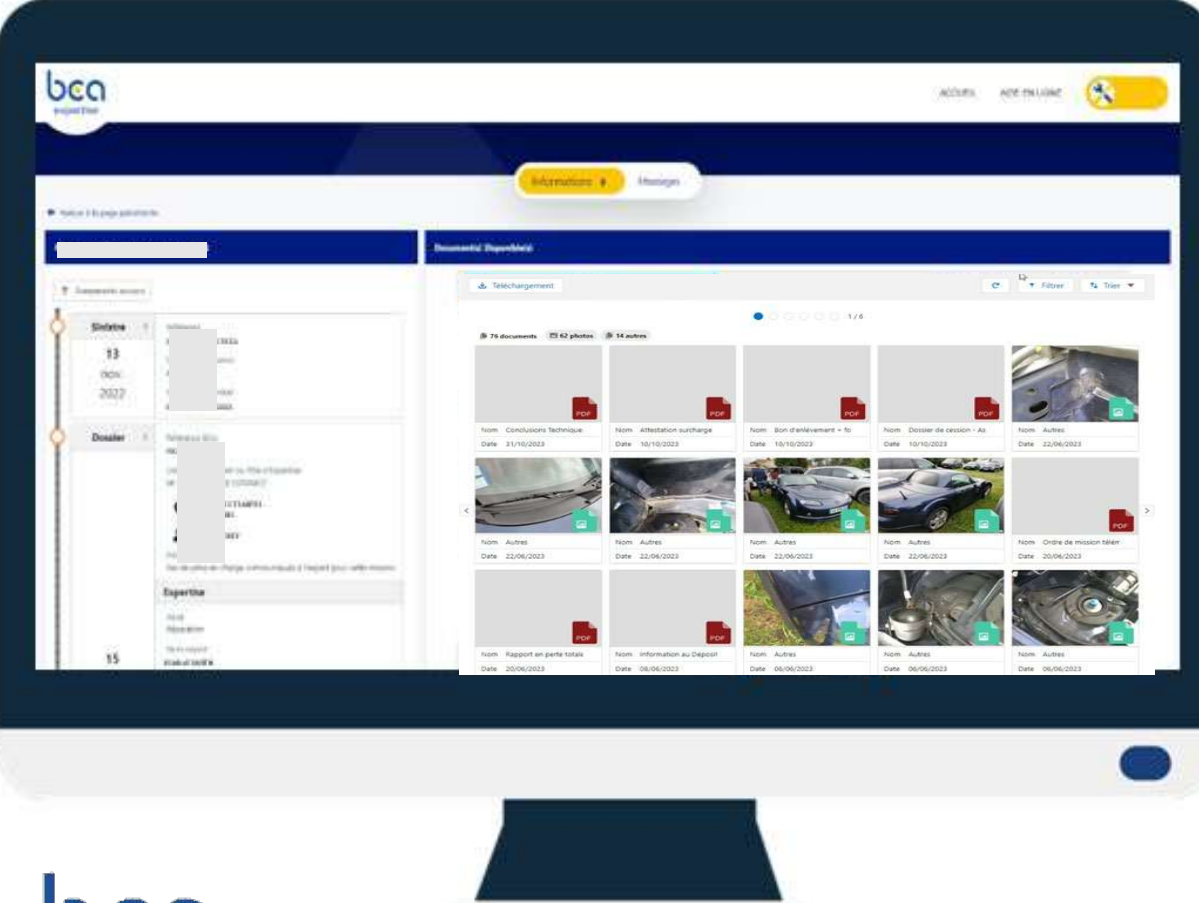

### **VISUALISEZ LES DOCUMENTS**

Ordre de mission, prise en charge, pré-rapport, rapports, facture, devis, courriers ...

### FILTREZ LES DOCUMENTS

Filtrez par type de document : photo ou pdf

🕒 6/34 documents 🛛 🖻 6 photos 🕕 28 autres

### **TELECHARGEZ LES DOCUMENTS**

Cliquez sur « Téléchargement »,

- sélectionnez les documents de votre choix, puis cliquez sur « Télécharger »
- ou cliquez sur « Tout télécharger ».

Les documents seront regroupés dans un fichier ZIP portant le nom de la référence du dossier.

### VISUALISEZ LES ETAPES DU DOSSIER

dans l'ordre chronologique / Croissant-décroissant

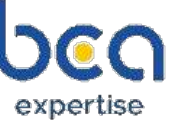

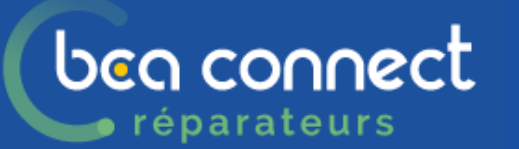

# Affichage des documents/photos

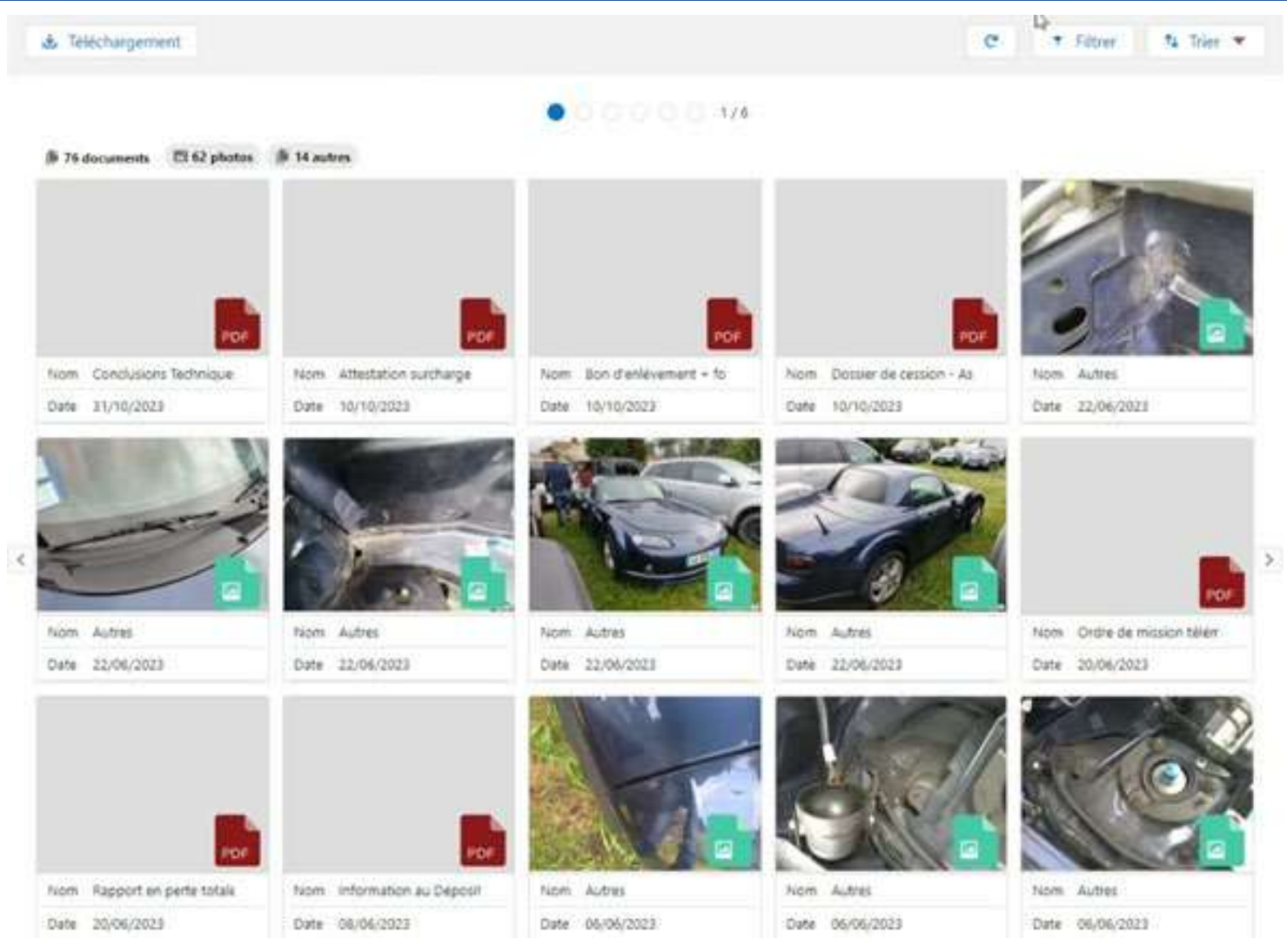

<u>Uniquement</u> les photos apparaissent en prévisualisation

Tous les autres documents sont consultables en cliquant dessus.

### L'affichage grisé n'est pas une anomalie du système

### ben connect réparateurs

## **MESSAGERIE BCA EXPERTISE**

|                             |          | Informations                | Messages   |            |                |   |      |
|-----------------------------|----------|-----------------------------|------------|------------|----------------|---|------|
| Ratour à la page précédénte |          | Messages                    |            |            |                |   |      |
| LUNIOF                      | <b>.</b> | + NOUVEAU MESSAGE           |            |            |                |   |      |
| MIRCREDI                    | ×        | Objet du message            | Demandeur  | Création   | Demier message | Ø |      |
| JEUDI                       |          | Divers                      | Réparateur | 22/11/2023 | 22/11/2023     | 1 |      |
| VENDREDI                    |          | Demande d'expertise terrain | Réparateur | 27/10/2028 | 27/10/2023     |   | 1021 |
|                             |          |                             |            |            |                |   |      |
|                             |          |                             |            |            |                |   |      |
|                             |          |                             |            |            |                |   |      |

#### **REDIGEZ UN NOUVEAU MESSAGE**

Cliquez sur « + Nouveau message » depuis l'onglet « Messages »

### CONSULTEZ L'HISTORIQUE DES MESSAGES

### **RETROUVEZ LES JOURS DE PASSAGES**

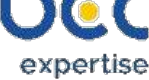

## **ENVOYEZ UN MESSAGE**

beg connect

réparateurs

#### RENSEIGNEZ LES CHAMPS DU FORMULAIRE

- Champs « Objet » (ex : demande d'expertise terrain, envoi facture, évolution de méthodologie, demande ESD ...). Le choix est important et détermine l'acteur à qui le message sera adressé chez BCA Expertise.
- Champs « Message »

#### **IMPORTEZ VOS DOCUMENTS**

Chargez vos documents, sélectionnez leur type dans la liste déroulante, puis envoyez !\*

Pour certains messages, vous pouvez transmettre des documents PDF, Photos:

- En les sélectionnant dans vos fichiers
- En les glissant sur la zone

En passant par votre tablette/smartphone vous pouvez directement prendre en photo depuis le message

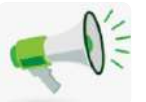

Pour des documents TECHNIQUES, utilisez : Commuication Expert Pour des documents ADMINISTRATIFS, utilisez : Commuication Conseiller client Pour un COMPLEMENTS DE TRAVAUX, doc+photo, utilisez : Evolution Méthodologie

### Utilisation de la messagerie

| ojet                               | Pour quelle action?                                                                                    | Option du message                                                                                                    | Choix typage document                                                                                                    |
|------------------------------------|----------------------------------------------------------------------------------------------------|----------------------------------------------------------------------------------------------------|----------------------------------------------------------------------------------------------------|
| FACTURE DEFINITIVE DES REPARATIONS | <u>Uniquement</u> pour transmettre <u>la facture</u><br>(typage du document automatique)               | Message : non<br>Document : oui, typage document automatique                                                                                       | Facture des réparations                                                                                                    |
| COMMUNICATION CONSEILLER CLIENT    | Transmettre au <b>conseiller client</b> des<br>informations/demandes administratives                   | Message : obligatoire<br>Document : facultatif, typage document manuel                                                                             | <ul> <li>Autres</li> <li>Déclaration assuré</li> <li>Factures accessoires</li> <li>Certificat d'immatriculation</li> <li>Ordre de réparations</li> </ul> |
| EVOLUTION METHODOLOGIE             | Transmettre à <u>l'expert un complément de</u><br><u>travaux</u>                                       | Message : obligatoire<br>Document : facultatif, typage automatique                                                                                 | <ul> <li>Dommages supplémentaires (si photo)</li> <li>Supplément réparateur (si PDF)</li> </ul>                                                          |
| COMMUNICATION A L'EXPERT           | Transmettre à <u>l'expert</u> des<br><u>informations/demandes techniques</u>                           | Message : obligatoire<br>Document : facultatif, typage document manuel                                                                             | <ul> <li>Devis</li> <li>Contrôle technique</li> <li>Contrôle géométrie</li> <li>PV Suivi VE</li> <li>Diag ADAS</li> <li>Diagnostic</li> </ul>            |
| DEMANDE EXAMEN SANS<br>DEPLACEMENT | Voir slide suivante (12-13)                                                                            |                                                                                                    |                                                                                                    |
| DEMANDE EXPERTISE TERRAIN          | Pour demander un RDV terrain.<br>En cas de dossier EAD, vous devez avoir<br>envoyer votre dossier EAD. | Message: facultatif<br>Document : facultatif, typage document manuel<br>Motif de la demande à renseigner<br>Date à choisir suivant jour de passage | <ul><li>Certificat d'immatriculation</li><li>Ordre de réparations</li></ul>                                                                              |
| VEHICULE NON VU                    | Informer le conseiller client d'un RDV non<br>honoré                                                   | Message : obligatoire<br>Document : facultatif, typage document manuel                                                                             | <ul><li>Certificat d'immatriculation</li><li>Ordre de réparations</li></ul>                                                                              |
| VEHICULE NON ENLEVE                | Pour la gestion des enlèvements                                                                        | Message : obligatoire<br>Document : facultatif, typage document manuel                                                                             | <ul> <li>Autorisation enlèvement</li> <li>Retour info épaviste</li> <li>Certificat d'immatriculation</li> <li>Ordre de réparations</li> </ul>            |

# **beo connect ESD : Examen Sans Déplacement**

Allez sur l'onglet « Messages »,

expertise

puis sélectionnez « Demande Examen Sans Déplacement(ESD) »

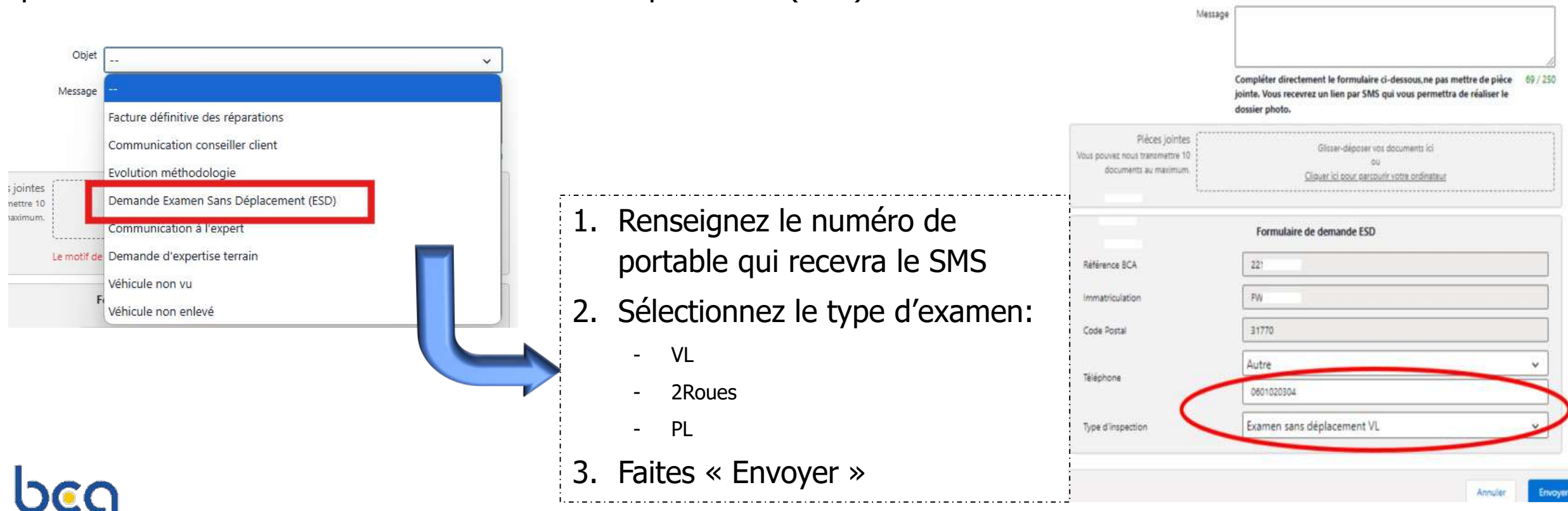

Nom Prénon

Objet

ti fr

Non disponible en cas de missionnenement réparateur agréé

# ben connect ESD : Examen Sans Déplacement

### Prenez le smartphone

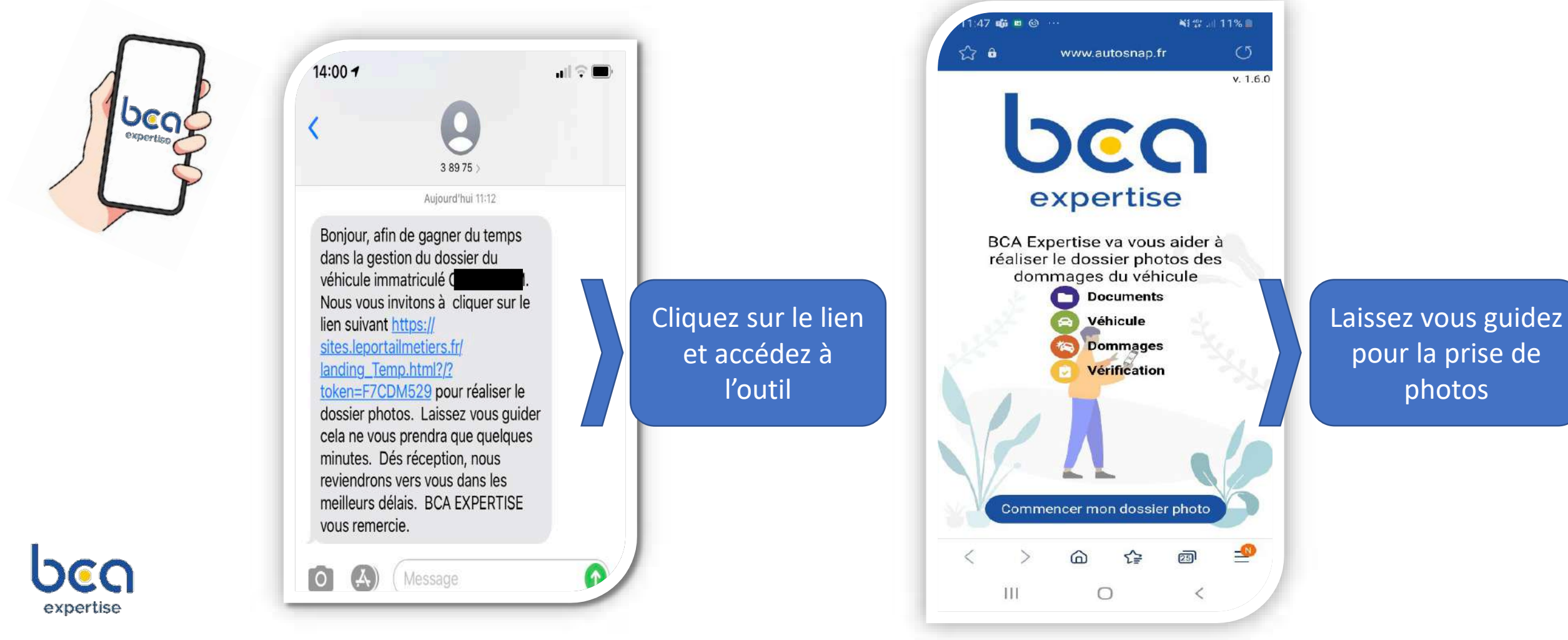

### bea connect CONSULTEZ LES SUIVIS VE EN COURS 🍺 réparateurs

|               |                            | a                     | Tous dossiers Dossiers e    | n cours 9 En atter | ite facture <mark>39</mark> En | attente EAD 😗 Exam   | ens à venir 🧕 | Suivi VE en cours        | )              |             |        |
|---------------|----------------------------|-----------------------|-----------------------------|--------------------|--------------------------------|----------------------|---------------|--------------------------|----------------|-------------|--------|
| V immetricula | tor, reference BCA, refere | nte shatte véhicules. |                             |                    |                                |                      |               |                          |                |             |        |
| térence aca   | IMMATRICII ATION           | ofsfornes unistor     | vřincu r                    | ASUIDRID           | FIM                            | NOM ASSIDE           | DATE RDV      | TYPE CHOC                | MONTANT STP HT | WGF IA FTAL | DOSUER |
| 571896        | DX-267-NW                  | 6132311908/S12MPO     | DACIA - DUSTER              | PACIFICA           | EN ATTENTE FACTURE             | PWOT                 | 2             | sur toute la carrossene  | 3150.17        | 192 19 500  | £ (    |
| 1573141       | GF-772-MW                  | 6136043908/501 MKL    | PEL/GEOT - 208 II 2019      | RACIRICA.          | EN ATTENTE FACTURE             | CARCENAC             | 10            | sur toute la carrosserie | 5589.84        |             |        |
| 382175        | DE-650-PB                  | 87135183Q             | NISSAN - NOTE 2013          | MAAF ASSURANCES SA | EN ATTENTE FACTURE             | LE FUR SOIZIC        | \$2           | sur toute la carrosserie | 1500.00        |             | r (    |
| 301659        | 87-964-PN                  | 5579117               | AUTRES - Tous modèles       | SOGESSUR           | NC.                            | CAQUE VANESSA        | 10            |                          | /              |             | e (    |
| 728854        | DL-319-MT                  | 6984542906/512        | TOYOTA (J) - AURIS II 2013  | RACIFICA           | NC.                            | BODERO BERNARDIO     | <u>72</u>     | à l'avant droit          | 1561.57        | VGE         | r (    |
| 899973        | CM-548-GQ                  | 60023292376           | TOYOTA (F) - YARIS III 2011 | ALLIANZ IARD       | EN ATTENTE FACTURE             | MARYLINE COMBEAUDOUX | ÷             | à l'arrière              | 709.53         |             | r (    |
| 731965        | FT-645-QH                  | 1801849904/507        | PEUGEOT - 208 II 2019       | RACIRICA           | EN ATTENTE FACTURE             | TRESCEDE CHRISTOPHE  | ÷             | à l'arrière              | 1080.51        |             | £ (    |
| 966490        | 8E-863-FL                  | B8802827C             | RENAULT - SCENIC II         | MAAF ASSURANCES SA | EN ATTENTE FACTURE             | BOURASS INGRID       | -             | en partie supérieure     | 249.70         |             | £ (    |
| 712652        | GR-902-FN                  | 6886811908/508        | TOYOTA ()) - RAV 42019      | PACIFICA           | N.C.                           | PUCHEU PLANTE KARINE | 51            | ä lavant.                | 1555,21        |             | r (    |
| 362201        | FQ-175-QV                  | 7512936907/\$12       | AUDI - A1 SPORTBACK 2019 -  | PACIFICA           | EN ATTENTE FACTURE             | NIVLET FABIEN        | 51            | sur toute la carrosserie | 551.25         |             | r (    |
|               |                            |                       |                             |                    |                                |                      |               |                          |                |             |        |

#### GARDEZ UNE VUE SUR LES DOSSIERS FN **REPARATION SUIVI VE**

### **REPEREZ LES DOSSIERS EN PROCEDURE VE DANS** TOUS LES ONGLETS AVEC LE LOGO

Depuis la messagerie, programmez les RDV pour les expertises de suivi :

- Examen pendant travaux
- Examen après travaux

DANS LES INFOS DOSSIER

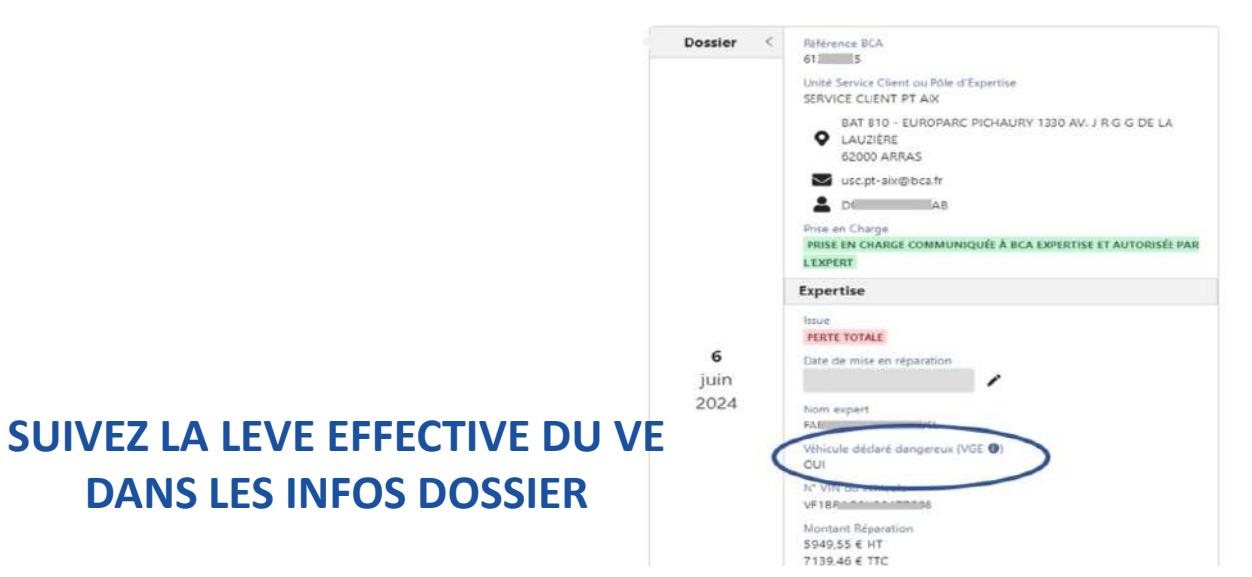

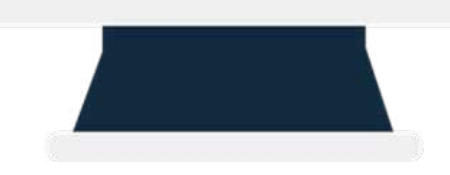

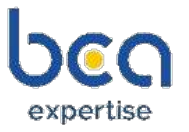

# bea connect TRANSMETTRE VOS TARIFS PUBLIC

réparateurs

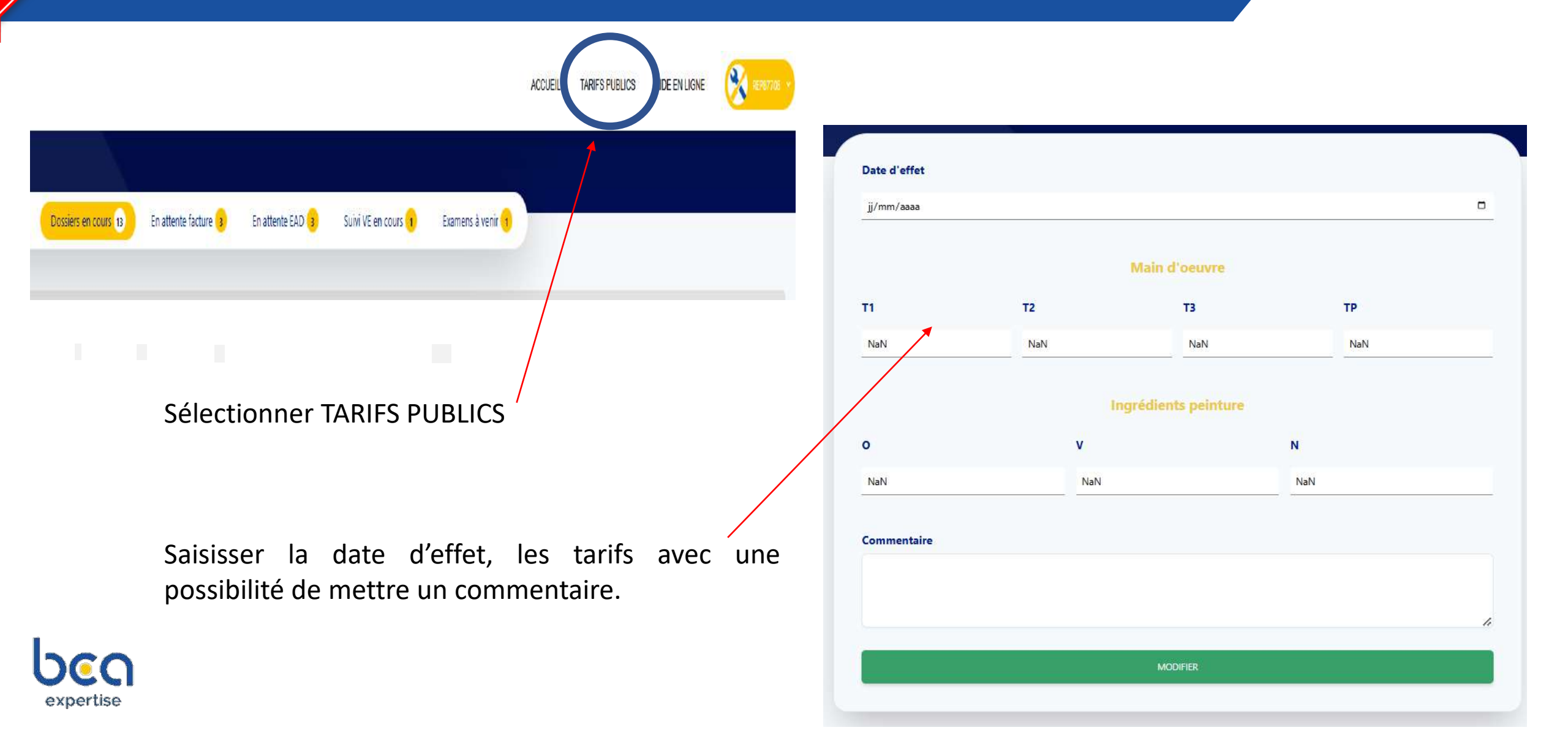

![](_page_15_Picture_0.jpeg)

Merci

![](_page_15_Picture_2.jpeg)